## Tanulmányok -> Szakdolgozat/Szakdolgozat jelentkezés menüpont

| Tanulmányi                                                             | REPTUR<br>Egységes Tanulmányi Rendszer<br>rendszer Neptun Meet Street |                                                                          |     |
|------------------------------------------------------------------------|-----------------------------------------------------------------------|--------------------------------------------------------------------------|-----|
| Saját adatok                                                           | Tanulmányok Tárgyak V<br>Képzés adatok                                | sgák Pénzügyek Információ Ügyintézés                                     |     |
| Neptun okosto<br>Próbálja ki az ir<br>mobilalkalmazá<br>Windows vagy i | Órarend<br>Tanulmányi átlagok<br>Leckekönyv<br>Mintatantery           | Zűrések Üzenet típusok: Összes üzenet                                    |     |
| okostelefonon.                                                         | Mérföldkövek<br>Publikációk<br>Konzultációk<br>Előrehaladás           | : OEgyedi üzenetek<br>Automatikus üzenetek<br>Oösszes üzenet<br>Listázás |     |
| 9 Üzenetek                                                             | Hivatalos bejegyzések                                                 | enet                                                                     |     |
| Beérkezett     Elküldött üzer                                          | Szakdolgozat/Szakdolgozat jelentkez<br>netek UZENETEK IIS             | ja 🛅 블 🧷                                                                 | * 🤊 |

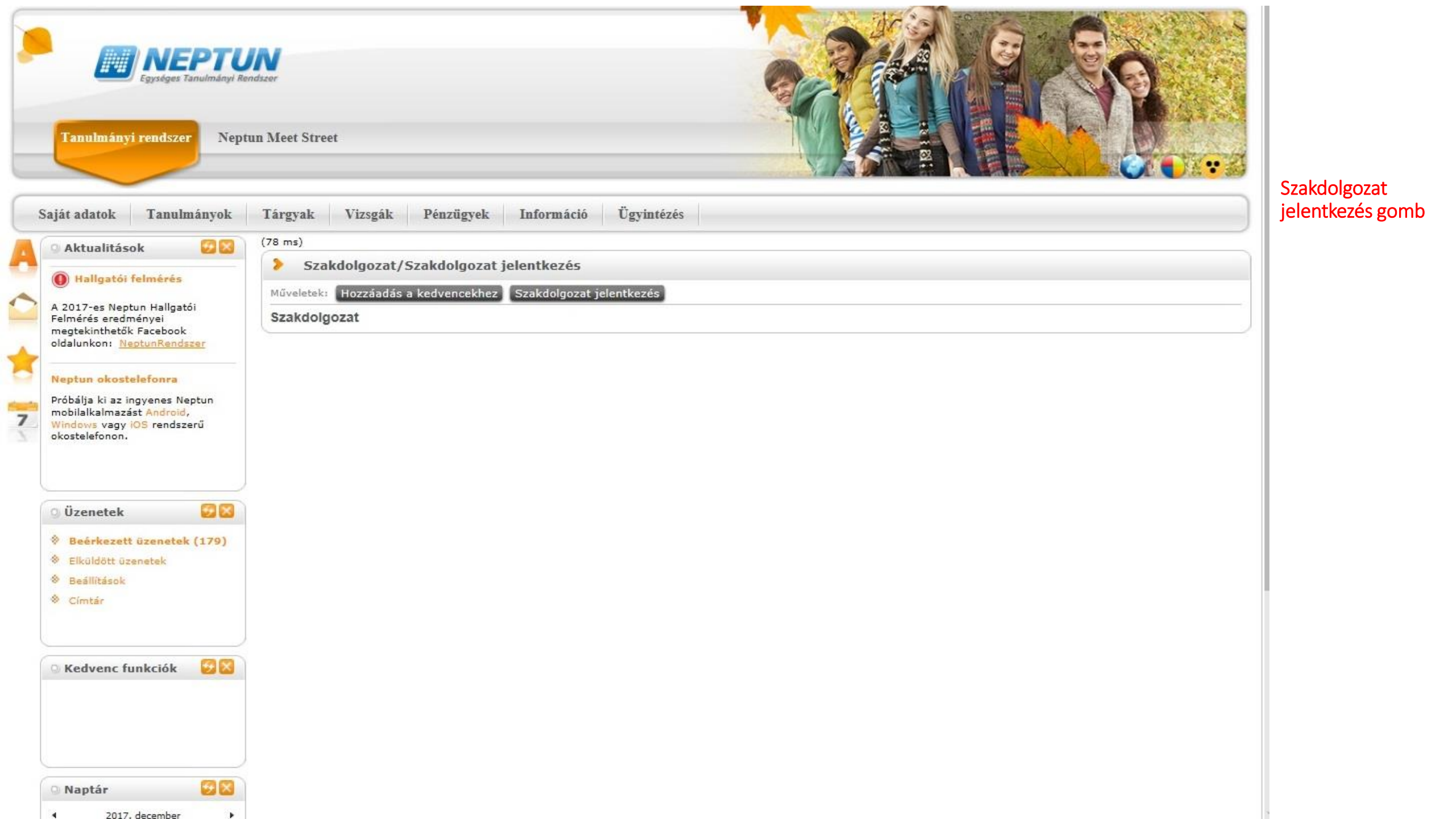

| Időszak:                               | Szakdolgozati téma | ajelentkezı 🗸 |     |                    |             |        |   |                                             |              |     |
|----------------------------------------|--------------------|---------------|-----|--------------------|-------------|--------|---|---------------------------------------------|--------------|-----|
| Típus:                                 | Téma               | ~             |     |                    |             |        |   |                                             |              |     |
| Jelentkezések:                         |                    |               |     |                    |             |        |   |                                             |              |     |
|                                        | Listázás           |               |     |                    |             |        |   |                                             |              |     |
|                                        |                    |               |     |                    |             |        |   |                                             |              |     |
|                                        |                    |               |     |                    |             |        |   |                                             |              |     |
| maválasztás                            |                    |               |     |                    |             |        |   |                                             | P 😑 🤊        | * 1 |
| maválasztás                            |                    |               |     |                    |             |        |   |                                             | <b>n</b> 🛎 🤈 | * ? |
| emaválasztás                           |                    |               |     |                    |             |        |   | Téma adatok                                 |              | * 2 |
| émaválasztás                           |                    |               |     |                    |             |        |   | Téma adatok<br>Jelentkezés                  | 1 2 2        | * 2 |
| émaválasztás<br>Szakdolgozat időszakok |                    | Típus Téma    | Cím | Leírás Fő Jelentke | ezés dátuma | Oktató | 0 | Téma adatok<br>Jelentkezés<br>Lojelentkezés | 1 2 2        | * 2 |

ldőszak kiválasztása és Típus beállítása Témára.

Utána megjelennek az aktuális témák. A választott téma végén lévő plusz jelre kattintva ki kell választani a Jelentkezést. CSAK EGY TÉMAJELENTKEZÉS ADHATÓ BE!

| Szűrések Időszak: Sz                                                                                     | akdolgozati témajelentkezés 2019 januárj                                      | jában végzők számára, Típus: Téma, Jelentk               | ezések: Nem                        |                                                     | A felugró ablakban<br>megadhatia a                                                                               |
|----------------------------------------------------------------------------------------------------|-------------------------------------------------------------------------------|----------------------------------------------------------|------------------------------------|-----------------------------------------------------|----------------------------------------------------------------------------------------------------|
| <ul> <li>◊ Időszak:</li> <li>◊ Típus:</li> <li>◊ Jelentkezések:</li> </ul>                               | Szakdolgozati témajelentkez: V<br>Téma V                                      |                                                          |                                    |                                                     | szakdolgozata leendő<br>címét, mely nem kell,<br>hogy megegyezzen a                                              |
| Témaválasztás                                                                                            | Szakdolgozat téma adatok                                                      |                                                          | e x                                | 🛅 🗏 📌 🔑                                             | címével.                                                                                                    |
| Szakdolgozat időszakok<br>Szakdolgozati témajelentkezés 2019<br>számára<br>Találatok száma:1-1/1 (47 ms) | <ul> <li>Nyelv:</li> <li>Cím:</li> <li>Témavázlat:</li> </ul>                 | Magyar V<br>Eszmetörténet,(M)<br>Ide írhat témavázlatot. | y                                  | ☐ Oldalméret 20 ✓<br>Beosztás<br>eredménye Érvényes | Itt kell feltölteni a<br>szakdolgozat rövid<br>témavázlatát, melyet<br>előzetesen a hallgató<br>már az oktatóval |
|                                                                                                    | + Fájl feltöltése                                                             |                                                          |                                    |                                                     | egyeztetett. (Csak pdf<br>dokumentumot tud<br>feltölteni). Tovább gomb.                                          |
|                                                                                                    | Műveletek: Kijelölt fájlok törlése<br>Fájl neve Kiterjesztés<br>Nincs találat | s Létrehozás dátuma                                      | 1 Oldalméret 20 ∨<br>Kijelölés     |                                                     |                                                                                                    |
|                                                                                                    | Találatok száma:0-0/0 (0 ms)                                                  |                                                          | Műveletek: Kijelölt fájlok törlése |                                                     |                                                                                                    |
|                                                                                                    | Tovább Vissza                                                                 |                                                          |                                    |                                                     |                                                                                                    |

| Szűrések Időszak                                                     | : Szakdolgozati témajelentke | zés 2019 januárjában végz | ők számára, <b>Típus:</b> | Téma, <b>Je</b> | lentkezések: Nem      |                 |                  |                               |                          |   | Jelentkezést követően<br>várnia kell az oktatói |
|----------------------------------------------------------------------|------------------------------|---------------------------|---------------------------|-----------------|-----------------------|-----------------|------------------|-------------------------------|--------------------------|---|-------------------------------------------------|
| <ul> <li>Időszak:</li> <li>Típus:</li> <li>Jelentkezések:</li> </ul> | Szakdolgozati téma           | ijelentkezi ∨<br>∨        |                           |                 |                       |                 |                  |                               |                          |   | véleményre és a<br>beosztásra.                  |
| Témaválasztás                                                        |                              |                           |                           |                 |                       |                 |                  | -                             | 8 🖈                      | P |                                                 |
| Szakdolgozat időszakok                                               |                              | Típus Téma                | Cím                       | Leírás          | Fő Jelentkezés dátuma | Oktató          | Oktatói vélemény | 1 Old<br>Beosztás<br>eredmény | alméret 20<br>e Érvényes |   |                                                 |
| Szakdolgozati témajelentkezés 2019 j                                 | januárjában végzők számára   | Téma Eszmetörténet, (M)   | Eszmetőrténet, (M)        | 0               | 1 2018.01.08.         | Dr. Bartók Béla | Nincs kitöltve   | ?                             | <b>V</b>                 | 8 |                                                 |
| Találatok száma:1-1/1 (78 ms)                                        |                              |                           |                           |                 |                       |                 |                  |                               |                          |   |                                                 |

| Szakdolgozat jelentkezés                                                                     |                                                                                                    | e *                           |
|----------------------------------------------------------------------------------------------|----------------------------------------------------------------------------------------------------|-------------------------------|
| Szűrések                                                                                     | Időszak: Minden, Típus: Minden, Jelentkezések: Nem                                                       |                               |
| <ul> <li>◊ Időszak:</li> <li>◊ Típus:</li> <li>◊ Jelentkezések:</li> </ul>                   | Minden V<br>Minden V                                                                                     |                               |
|                                                                                              | Listázás                                                                                                 |                               |
| Temavalasztas                                                                                |                                                                                                    | <u> </u>                      |
| Ffeli<br>Szakdolgozat időszakok                                                              | Típus Téma Cím Leírás Fő dátuma Oktató                                                                   | Oktatói Beosztás Érvényes     |
| un<br>ném <u>Szakdolgozati témajelentkezés 201</u><br>r Fa <u>januárjában végzők számára</u> | 9     Eszmetörténet,<br>(M)     Eszmetörténet,<br>(M)     0     2     2018.01.08.     Dr. Bartól<br>Béla | <sup>c</sup> Támogatott 🗸 🗸 🖸 |
| Találatok száma:1-1/1 (500 ms)                                                               |                                                                                                    |                               |
| 1971<br>st                                                                                   |                                                                                                    |                               |
| os                                                                                           |                                                                                                    |                               |
|                                                                                              |                                                                                                    |                               |
|                                                                                              |                                                                                                    |                               |
| L OZ                                                                                         |                                                                                                    |                               |
|                                                                                              |                                                                                                    |                               |
|                                                                                              |                                                                                                    | tegt elkint e                 |
|                                                                                              |                                                                                                    |                               |
| funk                                                                                         |                                                                                                    |                               |
| Funk                                                                                         |                                                                                                    |                               |
| iunk                                                                                         |                                                                                                    |                               |

Miután megtörtént a beosztás, a Neptunban ugyanazon a menüponton (Tanulmányok -> Szakdolgozat/Szakdolgoz at jelentkezés menüpont és Szakdolgozat jelentkezés gomb) található annak az eredménye is. Ha a beosztás eredménye oszlopban zöld pipa jelenik meg, akkor elfogadásra került a jelentkezése, piros x esetén vissza lett utasítva a jelentkezés.

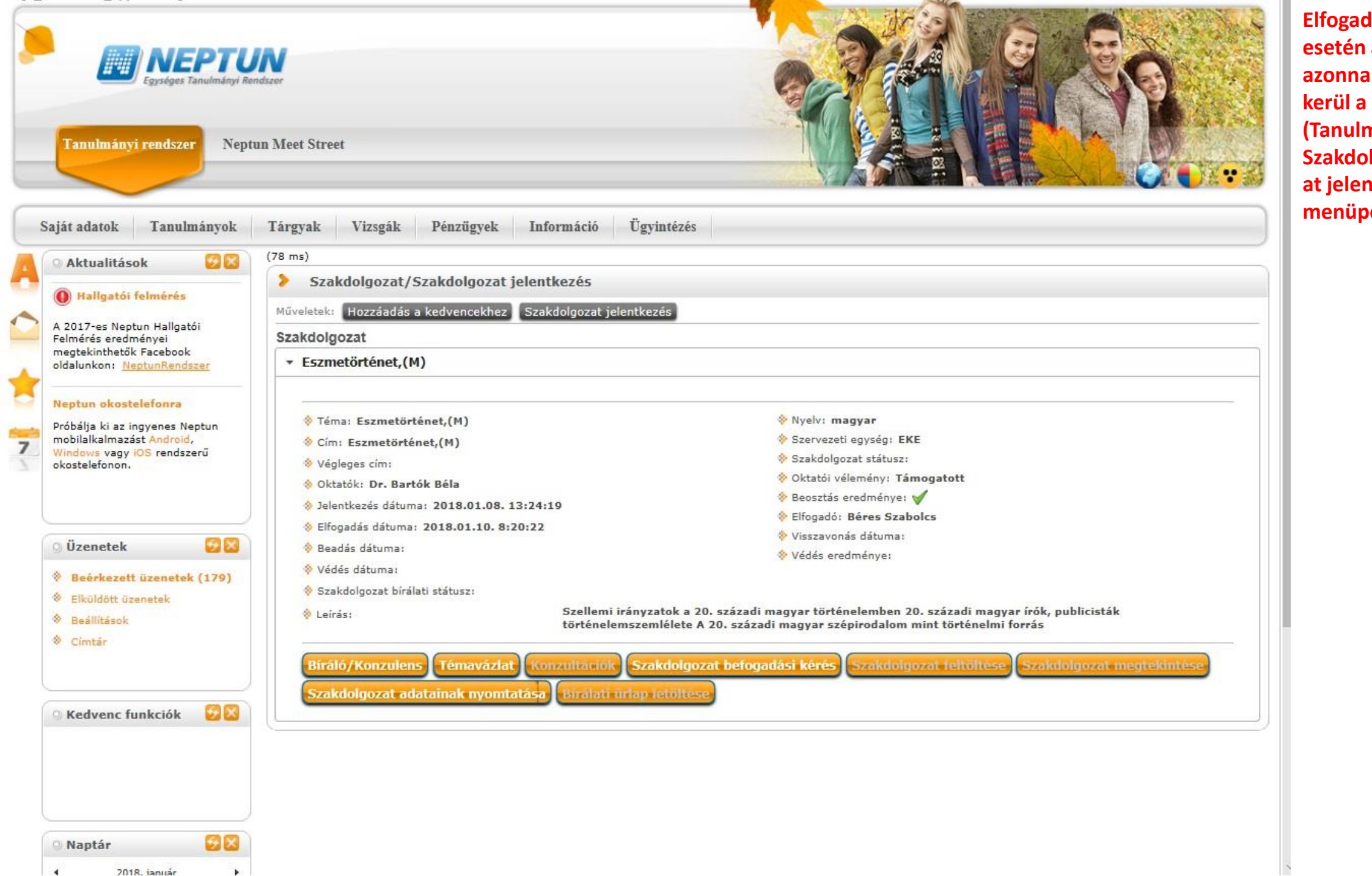

Elfogadott jelentkezés esetén a Neptunban azonnal létrehozásra kerül a szakdolgozat (Tanulmányok -> Szakdolgozat/Szakdolgoz at jelentkezés menüpont).